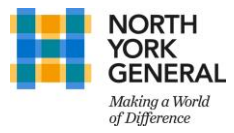

## How to Set-up Multi Factor Authentication (MFA)

- 1. Using your **computer**, please visit <u>https://aka.ms/mfasetup</u> (*this can be done on-site or at home*)
- 2. If prompted to sign in, please login in using your NYGH account For e.g. For Justin Trudeau, username is jtrudeau@nygh.on.ca and not justin.trudeau@nygh.ca.on
- 3. Once signed in, you will see the 'Additional Security Verification' page (see image 1, then image 2) Here please enter your preferred mode of authentication from the drop down

|                                                                                                    | <u>Note</u> : NYGH recommends ' <b>Mobile</b> A'<br>Receive Notifications for Veri                             |
|----------------------------------------------------------------------------------------------------|----------------------------------------------------------------------------------------------------|
| Additional security verification                                                                                 | 2<br>Additional security verification                                                                          |
| Secure your account by adding phone verification to your password. View video to know how to secure your account | Secure your account by adding phone verification to your password. View video to know how to secure your accou |
| Step 1: How should we contact you? Authentication phone                                                          | Step 1: How should we contact you?<br>Mobile app ~                                                             |
| United States (+1) V 41000K001                                                                                   | How do you want to use the mobile spp?     Receive notification for ventication     Use ventication code       |
|                                                                                                    | To use these verification methods, you must set up the Microsoft Authenticator app.                            |
| Vuar phone numbers will only be used for account security. Standard telephone and SMS charges will apply,        |                                                                                                    |
|                                                                                                    | 40001 Microsoft Logal   Privacy                                                                                |

- 4. If you proceed with the recommended option i.e., 'Mobile App', select 'Set-up' and follow the instructions on page 2 to setup the Microsoft Authenticator (Mobile App).
- 5. Once 'Set-up' is selected, a pop-up window will display a QR Code. Open Microsoft Authenticator app and scan the code. Follow the prompts on the app to approve complete your MFA registration.

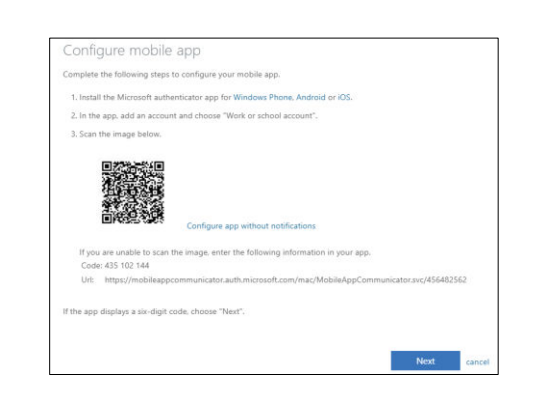

If you do not wish to use 'Mobile App', select 'Authentication Phone' and confirm your registration.

6. Once completed, you will be redirected to a summary page of 'Additional Security Verification', here you can confirm your MFA under '*What is your preferred option*' & '*How would you like to respond*'

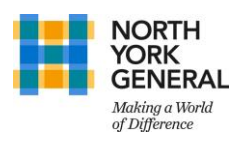

## How to Set-up Microsoft Authenticator App

| Step | For Apple iPhone / iOS device users                                                                                                    | For Android phone / device users                                                                                                    |
|------|----------------------------------------------------------------------------------------------------|----------------------------------------------------------------------------------------------------|
| 1    | Download link - <u>Click here for iOS app</u><br>OR<br>Search 'Microsoft Authenticator' on App Store<br>(screenshot below)                 | Download link - <u>Click here for Android app</u><br>OR<br>Search 'Microsoft Authenticator' on Play Store<br>(screenshot below)                                                                    |
|      | Microsoft Authenticator (*)<br>Protects your online identity<br>Microsoft Corporation<br>24 in Productivity<br>Free                        | Microsoft Authenticator<br>Microsoft Corporation Business ***** 556,418 ±<br>© Everyone<br>Add to Wishlist Install                                                                                 |
| 2    | Once downloaded - installed, open the app                                                                                                  | Once downloaded - installed, open the app                                                                                                    |
| 3    | The home screen will show 'Add New Account',<br>Select 'Scan QR Code' and point your phone at<br>the computer when you see the below page. | Select Settings (3 dots on top right)<br>Then 'Add New Account'<br>Then 'Work Account' and point your phone at the<br>computer when you see the below page.                                        |
|      |                                                                                                    | Additional: Troubleshooting Tip<br>If you do not get notifications on your app, please<br>Go to Settings on the Authenticator app, (3 dot) and<br>disable 'App Lock' (under the header - Security) |